## 6. コンクリート舗装の解析

## 6.1. 荷重応力の計算

JCA Pave3D はもともとコンクリート舗装の構造解析用に開発されたので、こちらの方の機能が 充実している。コンクリート舗装の構造解析の特徴としては、コンクリート版の大きさが有限で あり、荷重位置によって応答が異なること、目地やひび割れの不連続があること、コンクリート 版と路盤は水平方向に付着していないこと、温度応力を計算する必要があることなどがある。

JCA Pave3D はこれらの点をすべて考慮できる。

## 例題4

400cm×500cm 厚さ28cm のコンクリート舗装の目地縁部に大型車後軸が作用している。また後軸の中心はコンクリート版の中央にある。この時にコンクリート版に生ずる最大曲げ応力およびたわみを計算せよ。ただし、大型車後軸の配置は図 6.1 に、構造および材料定数は表 6.1 のとおりである。

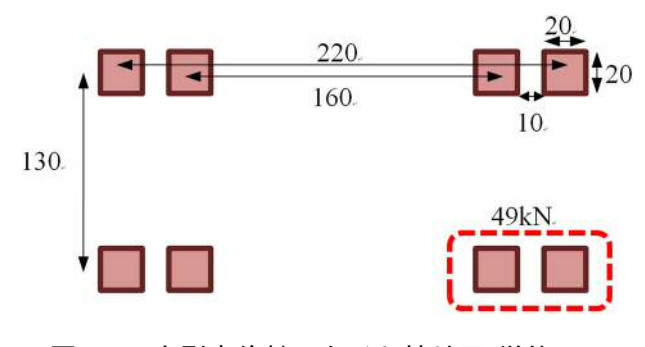

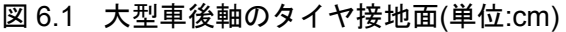

| 𝔄 𝔅 𝔅 𝔅 𝔅 𝔅 𝔅 𝔅 𝔅 𝔅 𝔅 𝔅 𝔅 𝔅       |                 |  |  |  |  |
|-----------------------------------|-----------------|--|--|--|--|
| コンクリート版                           |                 |  |  |  |  |
| 厚さ(cm)                            | 28              |  |  |  |  |
| 弾性係数(MN/m <sup>2</sup> )、ポアソン比    | 30000, 0.2      |  |  |  |  |
| 密度(kg/cm <sup>3</sup> )、線膨張係数(/℃) | 0, 0            |  |  |  |  |
| 深さ(cm)と温度(℃)                      | 温度は考慮しない        |  |  |  |  |
| 目地                                |                 |  |  |  |  |
| x、y、z 方向のばね係数(MN/m <sup>3</sup> ) | 10、10、10        |  |  |  |  |
| それらの閾値                            | 10、10、10        |  |  |  |  |
| コンクリート版と路盤の境界面                    |                 |  |  |  |  |
| x、y、z 方向のばね係数(MN/m <sup>3</sup> ) | 100、100、1000000 |  |  |  |  |
| それらの閾値                            | 10, 10, 10      |  |  |  |  |
| ダウエルバー                            | -               |  |  |  |  |
| 長さ、配置間隔(cm)                       | 70、40           |  |  |  |  |
| 弾性係数、ばね係数(MN/m <sup>2</sup> )     | 209000、400000   |  |  |  |  |
| 中間層                               |                 |  |  |  |  |
| 厚さ(cm)                            | 5               |  |  |  |  |
| 弾性係数(MN/m²)、ポアソン比                 | 5000, 0.35      |  |  |  |  |
| 密度(kg/cm <sup>3</sup> )、線膨張係数(/℃) | 0, 0            |  |  |  |  |
| 深さ(cm)と温度(℃)                      | 温度は考慮しない        |  |  |  |  |
| 路盤                                |                 |  |  |  |  |
| 厚さ(cm)                            | 20              |  |  |  |  |
| 弾性係数(MN/m <sup>2</sup> )、ポアソン比    | 300、 0.35       |  |  |  |  |
| 密度(kg/cm³)、線膨張係数(/℃)              | 0, 0            |  |  |  |  |
| 深さ(cm)と温度(℃)                      | 温度は考慮しない        |  |  |  |  |
| 路床                                |                 |  |  |  |  |
| 厚さ(cm)                            | 400             |  |  |  |  |
| 弾性係数(MN/m <sup>2</sup> )、ポアソン比    | 80, 0.35        |  |  |  |  |
| 密度(kg/cm <sup>3</sup> )、線膨張係数(/℃) | 0, 0            |  |  |  |  |
| 深さ(cm)と温度(℃)                      | 温度は考慮しない        |  |  |  |  |
|                                   |                 |  |  |  |  |

## 表 6.1 コンクリート舗装の構造

目地があるので、x方向に2枚、y方向に1枚とし、図6.2のような構造モデルとなる。

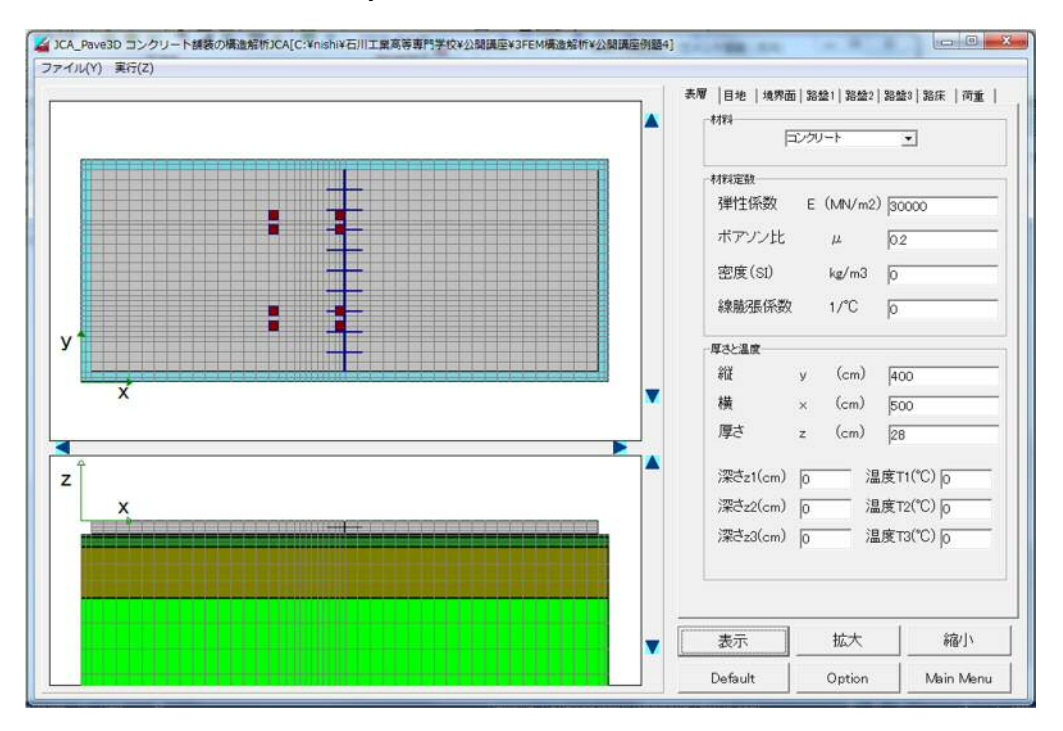

図 6.2 例題 4 の構造モデル

ここで注意すべきことは、目地および境界面におけるデータ入力である。

図 6.3 に示す目地のページにおいて、ダウエルを用いる場合には一番上のリストボックス[目地 剛性]から[ダウエル有]を選択する。また、境界面では一番上のリストボックス[付着の程度]から[付 着なし、はがれなし]を選択する。

| 日地剛性                                                               | 付着の程度                 |  |  |
|--------------------------------------------------------------------|-----------------------|--|--|
| 伝達有り                                                               | 付着有り                  |  |  |
| 材料定数分のエル市り                                                         | 材料定数 付着なし、はがれるし       |  |  |
| ×方向のタウエル悪し                                                         | ×方向のバネ(MN/m3) 100     |  |  |
| y方向のバネ(MN/m3) 10                                                   | y方向のバネ(MN/m3) 100     |  |  |
| z方向のバネ(MN/m3) 10                                                   | z方向のバネ(MN/m3) 1000000 |  |  |
| ×方向のはがれ閾値(cm) 10                                                   | ×方向のはがれ閾値(cm) 10      |  |  |
| y方向のはがれ閾値(cm) 10                                                   | y方向のはがれ閾値(cm) 10      |  |  |
| z方向のはがれ閾値(cm) 10                                                   | z方向のはがれ閾値(cm) 10      |  |  |
| ダウェルバー<br>- Y方向目地<br>直径(cm) 25 目地開き(cm) 1<br>長さ(cm) 70 配置間隔(cm) 40 |                       |  |  |
| X方向目地                                                              |                       |  |  |
| 直径(cm)  2.5 目地閉ぎ(cm)  1                                            |                       |  |  |
| 長さ(cm) 70 配置間隔(cm) 40                                              |                       |  |  |
| 弹性係数(MN/m2) 209000                                                 |                       |  |  |
| 支持係数(MN/m2) 400000                                                 |                       |  |  |

図 6.3 目地および境界面の設定

のちの疲労度の計算に用いるので、x=5.1m における y 方向のたわみ形状と応力分布を求めてお く。[Data]-[List]で、図 6.6 のウインドーから Uz、Sx、Sy、Sz を 2 して、x=5.0、 y=Non、 z=-0.28 で[Execute]ボタンを押す。表示されたら、[Save]ボタンでリストに表示されたデータをテキストデ ータ(\*.xy)として保存する。そのデータを表計算ソフトで整理したものが図 6.7、表 6.2 である。

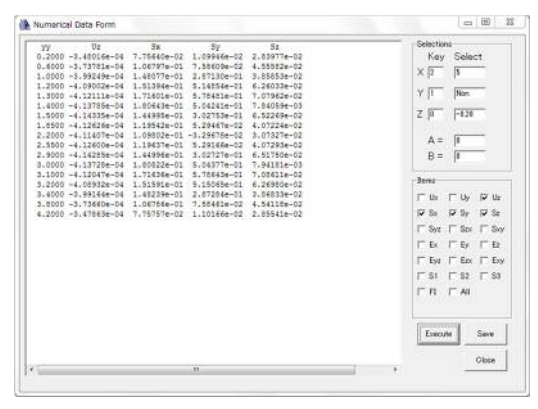

図 6.6 数値データの保存

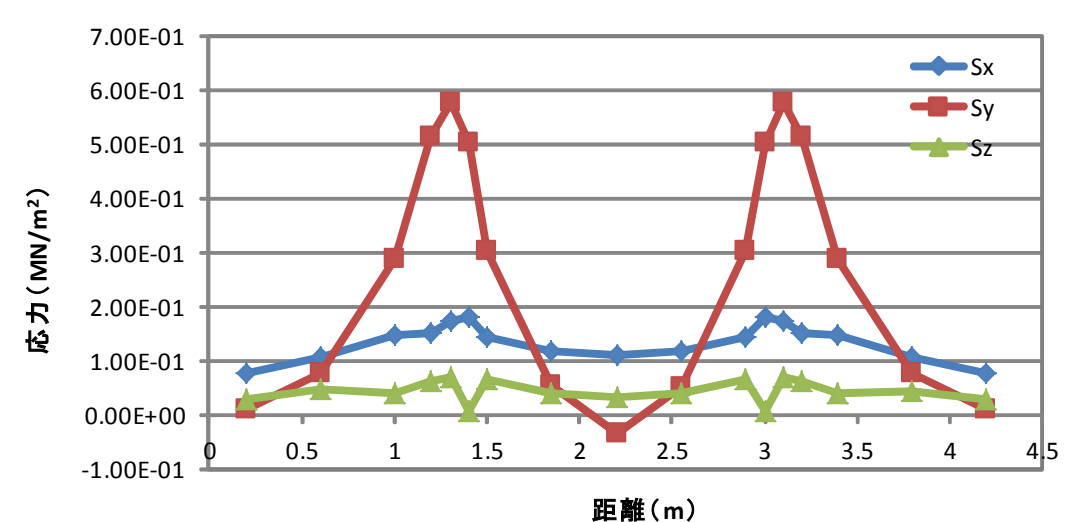

| 凶 6.7 | 応力分布 |
|-------|------|
|       |      |

| 表 6.2 数値データの一覧(一部) |           |          |          |          |  |  |  |
|--------------------|-----------|----------|----------|----------|--|--|--|
| уу                 | Uz        | Sx       | Sy       | Sz       |  |  |  |
| 0. 2               | -3.48E-04 | 7.76E-02 | 1.10E-02 | 2.84E-02 |  |  |  |
| 0.6                | -3.74E-04 | 1.07E-01 | 7.59E-02 | 4.56E-02 |  |  |  |
| 1                  | -3.99E-04 | 1.48E-01 | 2.87E-01 | 3.86E-02 |  |  |  |
| 1.2                | -4.09E-04 | 1.51E-01 | 5.15E-01 | 6.26E-02 |  |  |  |
| 1.3                | -4.12E-04 | 1.72E-01 | 5.78E-01 | 7.08E-02 |  |  |  |
| 1.4                | -4.14E-04 | 1.81E-01 | 5.04E-01 | 7.84E-03 |  |  |  |
| 1.5                | -4.14E-04 | 1.45E-01 | 3.03E-01 | 6.52E-02 |  |  |  |
| 1.85               | -4.13E-04 | 1.20E-01 | 5.29E-02 | 4.07E-02 |  |  |  |
|                    |           |          |          |          |  |  |  |

※単位は:距離、たわみはm、応力はMN/m<sup>2</sup>

また荷重については、大型車後軸の配置を入力していくのが面倒なので、既存のデータを用い る。図 6.4 の[荷重]ページで、[読み込み]ボタンをクリックする。すると、大型車後軸のデータが あるので、これを読み込む。このままだと位置がずれているので移動する。[移動]ボタンをクリッ クし、x 方向および y 方向の移動量を入力する。この移動量はすべてのタイヤ接地面に作用する ため、現在のタイヤ接地面を一気に移動することができる。また、複雑な荷重配置のデータを作 成したのち保存すれば、それを別の解析で読み込んで使うことができる。

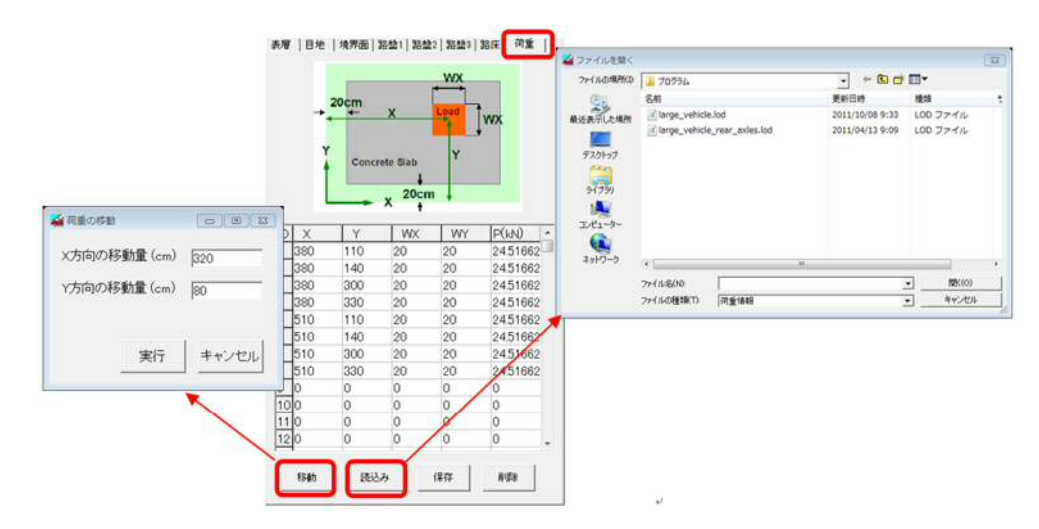

図 6.4 荷重配置データの読込みと荷重の移動

以上でデータ入力が完了したので、"ex04.msh"という名前で保存し、要素分割、構造解析を順 番に実行する。計算が終わったら結果表示から[Graph]-[Contour]-[S3]によって、図 6.5 のような最 大主応力のコンターを表示させる。画面上面に最大曲げ応力の値とその位置が表示される。この 場合 x=5.00、 y=3.10、 z=-0.28 の位置に最大主応力 5.805e-01MN/m<sup>2</sup>である.これは荷重直下のコ ンクリート版下面の y 方向に生ずる曲げ応力である。このことは、[Graph]-[Contour]-[Sy]で表示し てみると、Sy の最大値と一致することからわかる。

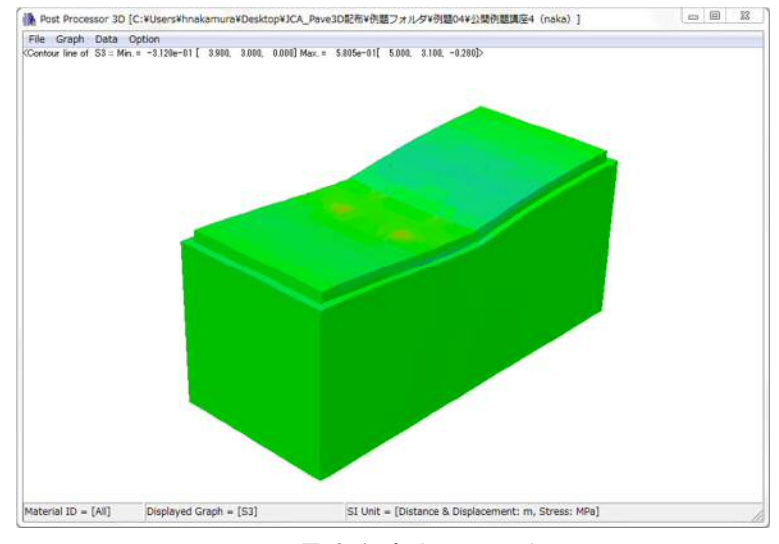

図 6.5 最大主応力のコンター